## 8. Real-time Diagnosis

## A: OPERATION

1) On «EyeSight (from 2009MY)» display, select «Current Data Display & Save».

- 2) Check that the display changes and the contents are correct when performing the operations as follows.
- Depress and release the brake pedal. (Stop light switch and brake switch are turned ON.)
  - Item «Brake Lamp SW (BIU)» «Brake SW Input» «Brake Lamp SW (VDC)»
- Turn the main switch to ON.
  Item «Cruise Control SW»
- Turn the "SET/-" switch to ON. - Item «Cruise Control SW»
- Turn the "RES/+" switch to ON. – Item «Cruise Control SW»
- Turn the "Vehicle distance" switch to ON.
  Item «Cruise Control SW»
- Operate the shift lever.
  - Item «Current gear position»
- Press and hold the pre-collision brake OFF switch.
  Item «Pre-Collision Brake OFF Indicator»
- Press and hold the lane departure warning OFF switch.
  Item «Lane Departure Warning OFF Indicator»

NOTE:

For detailed operation procedures, refer to "PC application help for Subaru Select Monitor".